Step 1: Open Permitting & Inspection System website. Select Register.

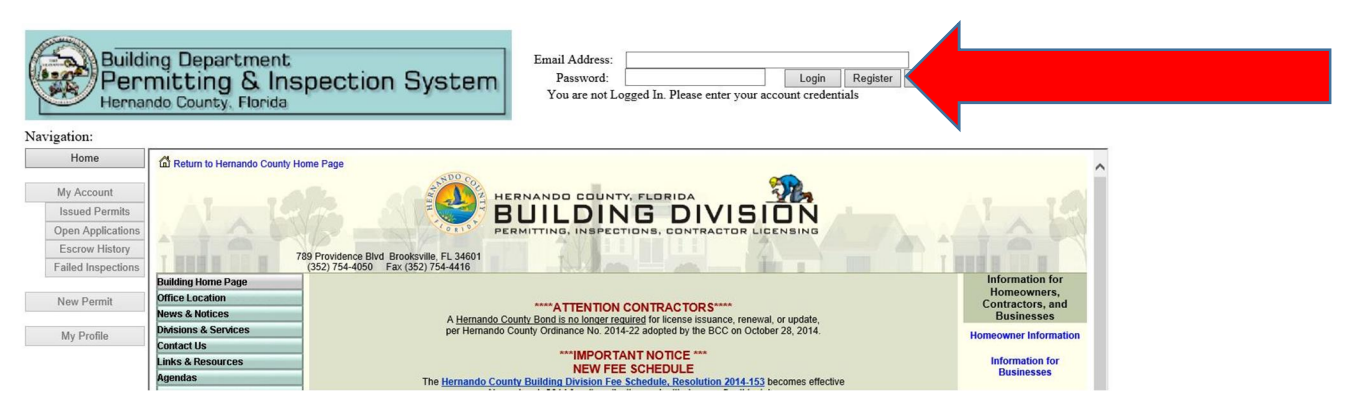

Step 2: Enter Information and select Register Account:

# **Register New Account**

A Valid BLDSYS User ID and Password are required to Register an Account

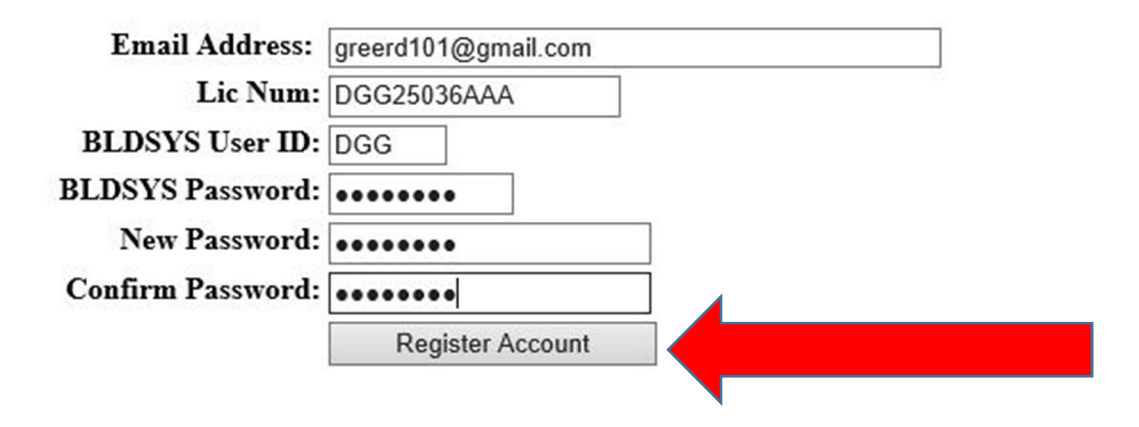

Step 3: Verify successful registration:

## **Registration Successful!**

You registration was successful. An email was sent to the address you registered with. This email will have instructions on how to validate your account.

You will be unable to log in to the Contractor Internet Site until your account is validated

Return to Start Page

| Manual: Contractor Web Accnts | Revised: September 21, 2016      | Page 1 |
|-------------------------------|----------------------------------|--------|
| Authorized by: Dail Man       | Title: System Support Specialist |        |

**Step 4:** Log into your email and open registration email. Click on link to complete registration:

| ? | tkoss@hernandocounty.us                                                                                                  | 12:04 PM (2 minutes ago) 📩 🔹 👻 |
|---|----------------------------------------------------------------------------------------------------|--------------------------------|
|   | In order to Validate your Email Address and be Authorized to Use the Contractor Web System, please cite on the link belo | W.                             |
|   | http://www.hernandopa-fl.us/CIWeb/Validation.aspx?Code=DGG25036AAA_20160921_120405                                       |                                |
|   | Please Do Not Respond to this Email                                                                                      |                                |
| * | Click here to Reply or Forward                                                                                           |                                |
|   |                                                                                                    |                                |
|   | (0%) of 45 CP used Torme Drivery                                                                                         |                                |

#### Step 5: Verify Registration information entered correctly and select Validate Account:

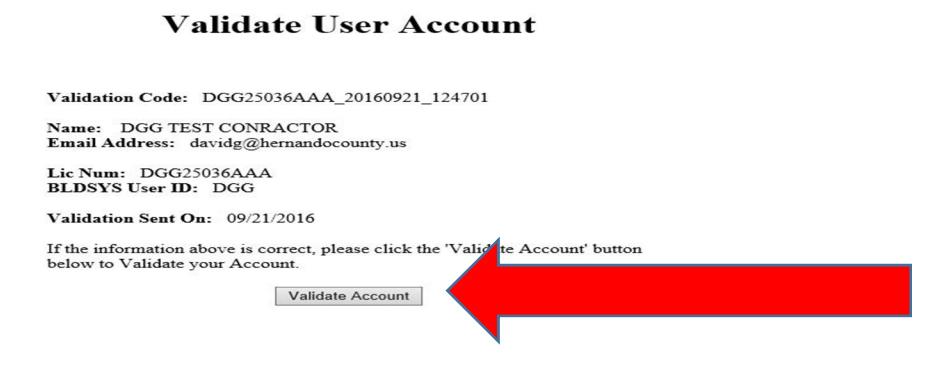

Step 6: Log in using the account information from Step 2. The following will appear:

| Building<br>Permit<br>Hernando                                                                           | Department<br>ting & Inspection Syst<br><sub>County, Florida</sub>                                                                                                    | Email Address: davidg@hernandocountly.us<br>Password: Log Out Register Forgot Passw<br>You are logged in                                                                                                    | rord?  |
|----------------------------------------------------------------------------------------------------|----------------------------------------------------------------------------------------------------|----------------------------------------------------------------------------------------------------|--------|
| Home My Account Issued Pernits Open Applications Escrow History Failed Inspections New Pernit My Profile | Lie No: DGG25036AAA<br>Reg No: RX 0057913<br>License Approval Date: 09/09/201<br>Name: DGG TEST CONRACTOR<br>Addres:<br>20 N MAIN STREET<br>BROOKSVILLE, FL 34601<br>Phone: (352) 200-6158<br>License Expiration Date: 0<br>State Reg Expiration Date: 0<br>Workers Comp Expiration Date: 0 | My Acccount Information<br>Description: Description: Descri |        |
| Manual: Contra                                                                                           | ctor Web Accnts                                                                                                    | Revised: September 21, 2016                                                                                                    | Page 2 |
| Authorized by:                                                                                           | Dail M Dreen                                                                                                    | Title: System Support Specialist                                                                                                    |        |

**Step 7:** To reset your password enter your Email Address and select the Forgot Password box:

| Buildi<br>Perr<br>Hernar | ng Department<br>mitting & Inspection System<br>ndo County, Florida | Email Address:<br>Password:<br>You are not Logged In. Please enter your account credentials |
|--------------------------|---------------------------------------------------------------------|---------------------------------------------------------------------------------------------|
| Home                     | C Return to Hernando County Home Page                               | ^                                                                                           |
| My Account               | н                                                                   | ERNANDO COUNTY, FLORIDA                                                                     |
| Issued Permits           |                                                                     | BUILDING DIVISION                                                                           |
| Open Applications        | PE                                                                  | ERMITTING, INSPECTIONS, CONTRACTOR LICENSING                                                |
| Escrow History           | 789 Providence Blvd. Brooksville, FL 34601                          |                                                                                             |
| Failed Inspections       | (352) 754-4050 Fax (352) 754-4416                                   |                                                                                             |

**Step 8:** Enter your email address:

# **Reset Password**

| Email Address: |                |  |
|----------------|----------------|--|
| Confirm Email: |                |  |
|                | Reset Password |  |

Step 9: You will receive Password Reset response:

| Manual: Contractor Web Accnts | Revised: September 21, 2016      | Page 3 |
|-------------------------------|----------------------------------|--------|
| Authorized by: Dail Man       | Title: System Support Specialist |        |

### **Password Reset!**

Your password was successfully reset, You will be receiving an email to your address with the new password. Please log into the system using the new password, then go to your Progfile page to change it.

Return to Start Page

#### Step 10: Follow instructions in email:

 Delete
 Respond
 Quick Steps

 Wed 9/21/2016 12:56 PM
 tkoss@hernandocounty.us

 tkoss@hernandocounty.us

 Hernando County Web Permitting Password Reset

 To
 David Greer

 We removed extra line breaks from this message.

In order to Reset your password you will have to log into the system with the following Password: EQ@YI^1K8|\*\$ Then you must Go to your profile page and change you password to one of your own chosing.

Tail Move Tags Tail Editing Zoom Barracuda Networks

Please Do Not Respond to this Email

| Manual: Contractor Web Accnts | Revised: September 21, 2016      | Page 4 |
|-------------------------------|----------------------------------|--------|
| Authorized by: Dail M Then    | Title: System Support Specialist |        |